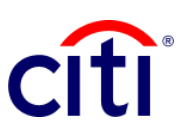

## **Resumen de Inicio de la Transacción** Guía de Referencia Rápida | CitiDirect BE<sup>®</sup>

Se puede visualizar el resumen de todas las transacciones realizadas través de la plataforma CitiDirect BE®.

## Pasos para generar el reporte

- Hacer clic en
  1.1 Informes y Análisis
  1.2 Reportes de Iniciación de Transacciones
  1.3 Resumen de Inicio de la Transacción
- Completar los campos mandatorios (\*) y los filtros que desee aplicar al reporte en la pantalla Criterios del Reporte. Hacer clic en el ícono del Binocular para buscar el valor de un campo específico.
- 3. Seleccionar la(s) cuenta(s) que desee para la búsqueda.
- Filtrar el reporte por pagos aceptados o rechazados en la sección de Estado, sino todos los estados serán mostrados en el reporte.
- Seleccionar: Fecha de Ingreso si desea organizar la información mostrando los pagos iniciados en una fecha; Fecha Válida si desea organizar por fecha valor del pago; Fecha de liberación para obtener la fecha de salida de los pagos. Nota: los intervalos de fecha pueden ser por rangos o por días. Se puede seleccionar fecha futura.
- Hacer clic en: Correr para ejecutar el informe; Grabar y Correr para guardar los criterios seleccionados y ejecutar el informe; Guardar para mantener los criterios seleccionados sin ejecutar el informe; o Programar para ejecutar el informe en una fecha y horario específicos.
- Una vez ejecutado el informe, se redireccionará a la pestaña Ver Reportes Disponibles donde podrá acceder al reporte generado.
- Seleccionar en la columna Salida el ícono de PDF para visualizar el reporte solicitado, al descargarlo aparecerá un cuadro de diálogo, hacer clic en Aceptar.

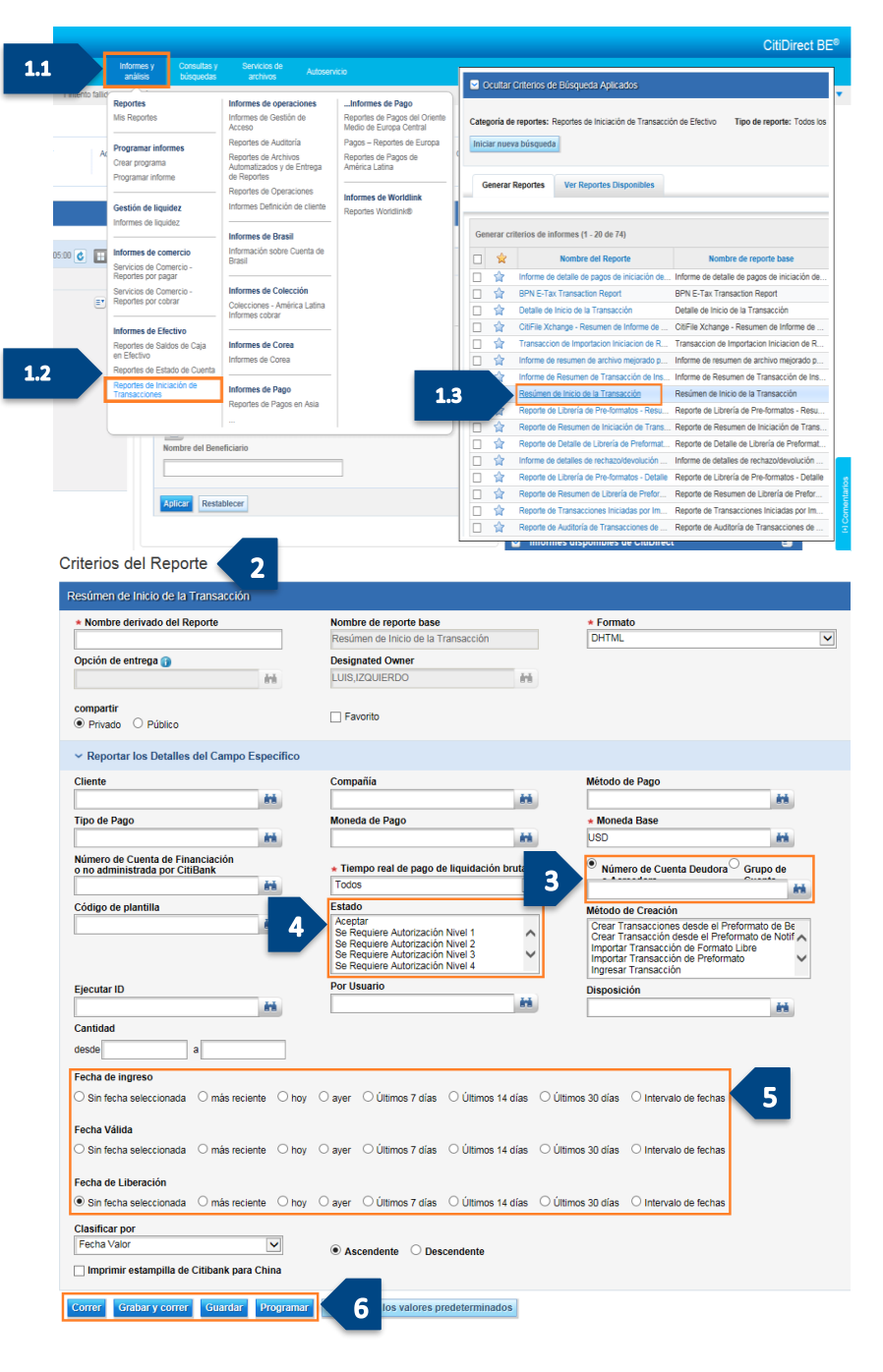

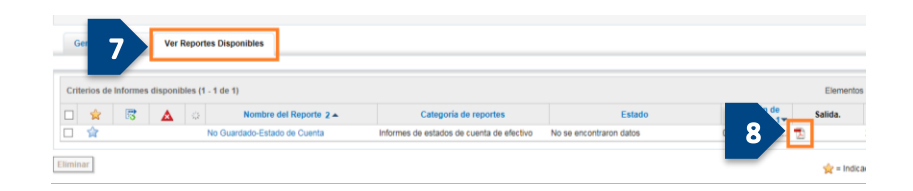